Communication and Information Technology Center

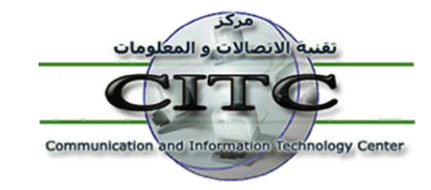

خدمات وحدة المكتبات الرقمية بجامعة الزقازيق

### ثالثاً : الدخول على الرابط www.eulc.edu.eg

تبنى مشروع تطوير نظم وتكنولوجيا المعلومات ICTP بالمجلس الأعلى للجامعات بناء إتحاد مكتبات الجامعات المصرية بهدف تحقيق أقصى إستغلال للموارد المتاحة بتلك المكتبات من خلال المشاركة والتعاون في عمليات إقتناء وتجهيز مصادر المعلومات بصورة إلكترونية. والإستفادة من خدمات المعلومات التي توفرها مشروعاته سواء مشروع المكتبة الرقمية أو مشروع ميكنة المكتبات أو قاعدة بيانات الرسائل الجامعية ، مع إتاحة إمكانية البحث في مجموعة من أهم البيانات العالمية ومصادر الإنترنت في جميع تخصصات المعلومات التي توفرها ومكانية البحث في مجموعة من أهم البيانات العالمية ومصادر الإنترنت في جميع تخصصات المعرفة البشرية ، ولمكانية البحث في مجموعة من أهم البيانات العالمية ومصادر الإنترنت في حميع تخصصات المعرفة البشرية ، ومكانية البحث في مجموعة من أهم البيانات العالمية ومصادر الإنترنت في حميع تخصصات المعرفة البشرية ، من خلال البوابة الإلكترونية للمشروع ، التي تساعد على إجراء البحث في عدد كبير من مصادر المعلومات العلومات الإلكترونية ، وذلك من خلال واجهة تعامل موحدة تتميز بسهولة الإستخدام والقدرة على إجراء البحث في نفس الوقت .

وللدخول على قواعد البيانات العالمية من المنزل عبر هذا الرابط يجب أولاً حصول المستعير على كود المستعير Username وكلمة السر Password الخاص به من وحدة المكتبات الرقمية بالجامعة ، ويلاحظ أن كود المستعير ينشئه النظام تلقائي وهو عبارة عن أرقام . كما يجب أن يقوم المستعير بضبط جهازه لاستخدام البروكسي ويلاحظ انه سيقوم بضبط البروكسي مرة واحد فقط وهذا الضبط يخبر الجهاز باستخدام البروكسي فقط في حالة الدخول على قواعد البيانات العالمية وعدم استخدامه في المواقع الأخرى الشخصية للمستخدم .

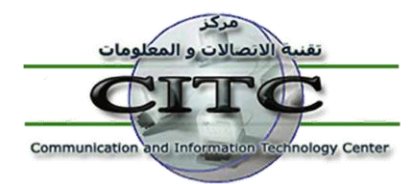

Communication and Information Technology Center

| Egyptian Universities Libraries اتحاد مكتبات الجامعات المصرية srv2 褑                | onsortium - نظام المستقبل لإد Windows Internet Explorer                                        |                                                          |                                                                                                    |                                               |
|-------------------------------------------------------------------------------------|------------------------------------------------------------------------------------------------|----------------------------------------------------------|----------------------------------------------------------------------------------------------------|-----------------------------------------------|
|                                                                                     | www.EULC.edu.e                                                                                 | • • •                                                    | 🕈 🗙 🔊 DAEMON Search                                                                                      | + م                                           |
| File Edit View Favorites Tools Help                                                 |                                                                                                | 9                                                        |                                                                                                    |                                               |
| × ∎ - MsgPlusg -                                                                    | 💽 🔻 🗄 💫 Fix PC 🕍 Fun TV 🥟 Deals 🛛 🕡 🕼 🚳 Messenger Plus! 💌                                      | I 📾 I 🚷 I 👫 I 📖 I 💽                                      | • • • • • • •                                                                                            | » +                                           |
| جو Favorites 🛛 📊 اتحاد مكتبات الجامعات المصرية Egyptian                             | Jniversi                                                                                       | <u>ن</u> الأ                                             | 🔊 🔻 🖃 🖶 👻 Page 👻 Safety 👻 Tools                                                                          | • 🕡 • 🚢 "                                     |
| English عربدي تسجيل دخوك ^                                                          | المجلس الأعلى للجامعات                                                                         | اذهب الموقع الحالي :                                     | المجلس الأعلى للجامعات                                                                                   | اختيار الموقع                                 |
|                                                                                     |                                                                                                |                                                          | المجلس الأعلى للجامعات<br>حامجة الاسكان به                                                               |                                               |
| حسابي                                                                               | د الساتات العالمية الرساتان العلمية (ساتان قيد الدراسية الاسمات العلمية الدوريات المحلمة       | ن المكتبات بحث الاتتانت قواعا                            | جامعة عين شمس<br>جامعة عين شمس                                                                           |                                               |
|                                                                                     |                                                                                                | · · · · · · · · · · · · · · · · · · ·                    | جامعة أسيوط<br>جامعة طنطا                                                                                |                                               |
|                                                                                     |                                                                                                |                                                          | Mansoura University                                                                                      |                                               |
|                                                                                     | and Universities Log.                                                                          |                                                          | جامعه الرياريني<br>جامعة حلوان                                                                           |                                               |
|                                                                                     |                                                                                                |                                                          | جامعة المنيا                                                                                             |                                               |
|                                                                                     |                                                                                                |                                                          | جامعة الفلوفية<br>جامعة قناة السويس                                                                      |                                               |
|                                                                                     |                                                                                                |                                                          | جامعه جنوب الوادي                                                                                        |                                               |
|                                                                                     |                                                                                                |                                                          | جامعة القيوم<br>جامعة بنها                                                                               |                                               |
|                                                                                     | 10101010101010101010101010101010101010                                                         |                                                          | جامعة بنى سويف<br>ا                                                                                      |                                               |
|                                                                                     |                                                                                                | at =2 th as                                              | جامعہ مص انسیح<br>جامعہ سو ہاج                                                                           |                                               |
|                                                                                     |                                                                                                |                                                          | جامعة بورسعيد<br>Manaoura University Damietta Prese                                                      |                                               |
|                                                                                     | سيات 🔘 الكب 🔘 الرسائل 🔘 الدوريات بحث متقدم                                                     | عل المف                                                  | الأكاديمية العربية للعلوم المالية والمصرفية                                                              |                                               |
| 15, 1, 41                                                                           | 1.200 - 21                                                                                     |                                                          | المعهد النكتولوجي العالي بالعاشر من رمضان<br>في عائمه ان                                                 |                                               |
| العصن يت                                                                            | اهل الاختيان                                                                                   |                                                          | شبكة الرسائل الجامعية المصرية                                                                            |                                               |
| العنوان : وحدة المكتبة الرقمية - المجلس الأعلى للجامعات                             | ¥ دورة تدريبية لإستخدام قواعد البيانات العالمية بالجامعات المصرية خلال شهري ابريل و مايو       |                                                          | ا أكاديمية البحث العلمي<br>مؤسسة المرأة والذاكرة                                                         | موقع واحد يتيح                                |
| (جامعة القاهرة) - الدور الثالث<br>■ رقم الهاتف : , ۰۰۲۲۰۱۰۵۷۹۰۰۲۲۱ , ۰۰۲۲۰۱۰۸۸۹۲۰۲۷ | ١٠١١<br>٢ صباح الخبر با مصر يستعرض انجازات اتجاد مكتبات الجامعات المصرية                       |                                                          | بمكتبات الجامعات المصرية                                                                                 | • مقتنيات                                     |
| مع۲۷۲۵۲ م۲۰۰۲، ۲۸۵۸۳/۲۰۲۵ م۸۵۱ م. ۸مازع۷۵۲۰۰۰<br>رقم الفاکس : ۲۳۳ /۱۹۶۶ ۲۰۲۳ ۲۰۲۰+  | شرح كيفية الدخول على قواعد البيانات العالمية من المنزل                                         |                                                          | الماجستير و الدكتوراة للباحثين المصريين<br>ل قيد الدراسة بالجامعات المصرية                               | <ul> <li>رسائل</li> <li>الرسائل</li> </ul>    |
| <ul> <li>ألزقُم البريدي : ١٦٤٦١ جيزه</li> </ul>                                     | فتح باب الإشتراك بمكتبة الجامعة الأمريكية بالقاهرة                                             |                                                          | اعضاء هيئة التدريس بالجامعات المصرية<br>ت العلمية التي تصدرها الجامعات المصرية                           | <ul> <li>ابحاث ا</li> <li>المحلان</li> </ul>  |
| = 1000                                                                              | ⊯ تقييم اللجان العلمية للمجلات والدوريات<br>♦ دعمة لتسحيا البسائل قد الدياسة بالحاصات المعربية |                                                          | ات الالكترونية التي تملكها الجامعات المصرية                                                              | • المقتنيا                                    |
|                                                                                     | • دعوه تسبيق الرئيان فيد الدراسة بالجامعات المصرية                                             |                                                          | رسيفي للمحاصرات الالكبرونية<br>, مع كبرى المكتبات العالمية لمعرفة احدث الكتب                             | <ul> <li>البت الا</li> <li>التواصل</li> </ul> |
|                                                                                     |                                                                                                | س الاعلى للجامعات للتعرف<br>ي الاطلاع على اكثر من ٢٥ الف | , مع كبرى فواعد البيانات العالمية المشترك بها المجل<br>حدث الابحاث العلمية على مستوي العالم بالإضافة إلم | <ul> <li>التواصل</li> <li>على ا</li> </ul>    |
|                                                                                     |                                                                                                |                                                          | تحميل النص الكامل لها                                                                                    | دورية و                                       |
|                                                                                     |                                                                                                |                                                          |                                                                                                    |                                               |
| Powered by Future Library Software.All rights reserved                              | I © CITC - Mansoura University. Sponsored by Mansoura & Zagazig Univers                        | ity                                                      |                                                                                                    |                                               |
|                                                                                     |                                                                                                |                                                          |                                                                                                    |                                               |
|                                                                                     |                                                                                                |                                                          |                                                                                                    |                                               |
|                                                                                     |                                                                                                |                                                          |                                                                                                    |                                               |
|                                                                                     |                                                                                                |                                                          |                                                                                                    |                                               |
|                                                                                     |                                                                                                |                                                          |                                                                                                    |                                               |
|                                                                                     |                                                                                                |                                                          |                                                                                                    |                                               |
| Ŧ                                                                                   |                                                                                                |                                                          |                                                                                                    |                                               |
|                                                                                     |                                                                                                | 😜 Internet                                               | Protected Mode: On 🏻 🖓 👻 🤅                                                                               | 100% 🔻                                        |

ولضبط المتصفح ليعمل مع هذه الخدمة من المنزل :

فى حالة استخدام خدمة ال :DSL

قم بالذهاب إلى قائمة tools ثم internet Options ثم من تبويب Connections نضغط الزر Lan Settings ومن النافذة الجديده نضع علامة صح اول مربعين وهما :-

Automatic detect settings Use automatic configuration script

## http://www.eulc.edu.eg/proxy

|   | Help                         |   |
|---|------------------------------|---|
|   | Mail and News                | ► |
|   | Pop-up Blocker               | ► |
| L | Manage Add-ons               |   |
|   | Synchronize                  |   |
|   | Windows Update               |   |
|   | Windows Messenger            |   |
|   | Diagnose Connection Problems |   |
|   | Yahoo! Search Protection     |   |
|   | Send to OneNote              |   |
|   | Reset Web Settings           |   |
|   | Internet Options             |   |
|   | Internet Options             |   |

| جامعة الزقازيق<br>Zagazig University                                                                                                    | مركز<br>تقنية الانصالات و المعلومات                                                                                                    |
|----------------------------------------------------------------------------------------------------|----------------------------------------------------------------------------------------------------|
| Communication and Information Technology Center                                                                                                    | Communication and Information Technology Center                                                                                                    |
| ۲                                                                                                    | ٣                                                                                                    |
| Internet Options       Image: Connections       Programs       Advanced         General Security Privacy Content Connections       Programs       Advanced         Image: Consecurity Private Network settings       Image: Consecurity Private Network settings       Image: Consecurity Private Network settings         Dial-up and Virtual Private Network settings       Image: Consecurity Private Network settings       Image: Consecurity Private Network settings         Choose Settings if you need to configure a proxy server for a connection.       Image: Connection       Image: Connection         Image: One of the origin of the origin o | Local Area Network (LAN) Settings         Automatic configuration         Automatic configuration may averride manual settings. To ensure the use of manual settings, disable automatic configuration.         Automatically detect settings         Use automatic configuration script         Address         http://www.eulc.edu.eg/proxy         Proxy server         Use a proxy server for your LAN (These settings will not apply to dial-up or VPN connections). |
| LAN Settings do not apply to dial-up connections.<br>Choose Settings above for dial-up settings.<br>OK Cancel Apply                                                                                                    | Bypass proxy server for local ad resses                                                                                                    |

| ٤                                                                                                    |                                            |
|----------------------------------------------------------------------------------------------------|--------------------------------------------|
| Connect to db.eulc.edu.eg                                                                                                    | إدا تم ضبط البروكسي بصورة صحيحه            |
|                                                                                                    |                                            |
|                                                                                                    | ستظهر لك هذه النافذة عند محاولة زيارة      |
|                                                                                                    | أي موقع من مواقع قواعد البيانات العالمية   |
| The server db.eulc.edu.eg at Web-Proxy requires a username<br>and password.                                                                                | تطلب منك ادخال كود المستخدم وكلمة المرور . |
| Warning: This server is requesting that your username and<br>password be sent in an insecure manner (basic authentication<br>without a secure connection). |                                            |
| User name:                                                                                                    |                                            |
| Password:                                                                                                    |                                            |
| <u>Remember my password</u>                                                                                                    |                                            |
|                                                                                                    |                                            |
| OK Cancel                                                                                                    |                                            |
|                                                                                                    |                                            |

Communication and Information Technology Center

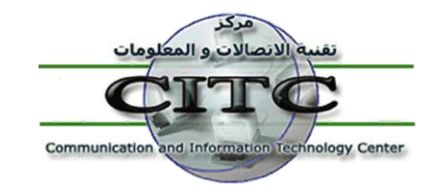

وبوابة إتحاد مكتبات الجامعات المصرية www.eulc.edu.eg هي بوابة واحدة لخدمة البحث العلمي داخل الجامعات المصرية ؛ وتحتوي على ؛ (مقتنيات المكتبات ، والرسائل العلمية للباحثين المصريين ، وأبحاث أعضاء هيئة التدريس بالجامعات المصرية ، والمجلات العلمية التي تصدرها الجامعات المصرية ، مع إتاحة إمكانية البحث في مجموعة من أهم مصادر الإنترنت في جميع تخصصات المعرفة البشرية ، هذا فضلاً عن التواصل مع قواعد البيانات العالمية المشترك بها المجلس الأعلى للجامعات ) . وفيما يلي شرح مفصل عن إمكانية البحث والتعامل مع بوابة إتحاد مكتبات الجامعات المصرية :-

أولا : البحث في مقتنيات مكتبات الجامعات المصرية :-

ويقصد بها البحث في مقتنيات مكتبات الجامعات المصرية المشتركة في النظام . وتتيح هذه الخدمة للباحث الحصول على قائمة ببليوجرافية بكل الموضوعات التي تهم مجاله أو الحقل الذي يبحث فيه . وعلى مقتنيات المكتبات يكون التركيز على ( موقع البحث – نوع المقتنى – نص البحث ) ثم النقر على " تطبيق البحث . فعلى سبيل المثال عند البحث عن كتاب political نقوم بعمل الآتي :-

- ١. تحديد موقع البحث باختيار الجامعة ثم الضغط على المواقع الفرعية ، فإذا أردنا تضييق نطاق البحث أكثر نقوم باختيار كلية معينة ثم الضغط على المواقع الفرعية ، فإذا أردنا التضييق أكثر نقوم باختيار قاعة من قاعات المكتبة ، هذا كما يمكن العودة مرة أخرى وإختيار المجلس الأعلى للجامعات وذلك بالضغط على المواقع المواقع المواقع النظام .
- ٢. اختيار نوع المقتنى المراد البحث عنه ، سواء كان هذا المقتنى كتاب أو دورية أو رسالة علمية . كما يمكن البحث في كل المقتنيات .
- ٣. تحديد معايير البحث . وفي مثالنا الحالي نقوم باختيار معايير نص البحث وذلك باختيار كلمة العنوان أو المؤلف إلى أخره ، ومنها إلى تطبيق البحث .

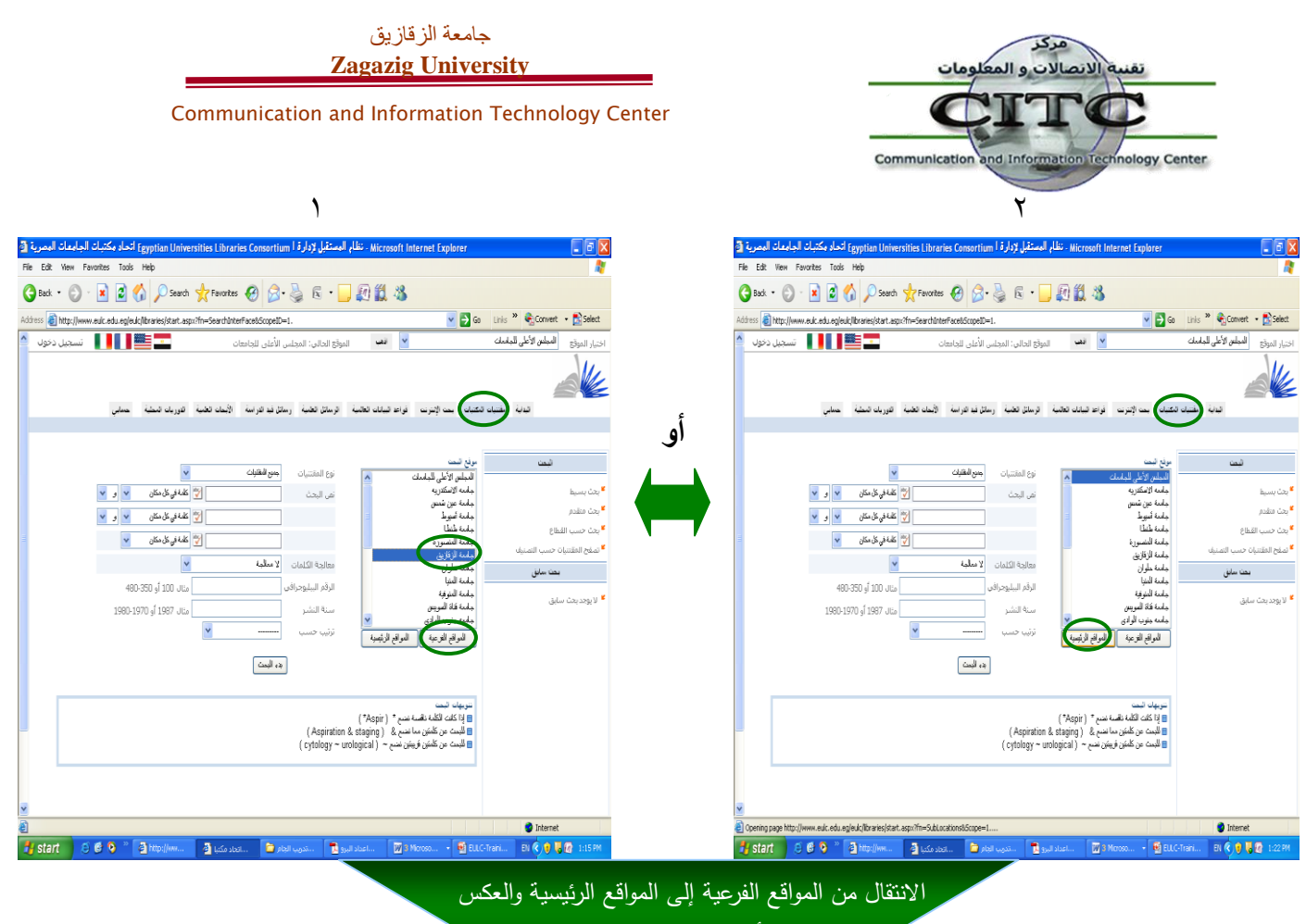

يوسع أو يضيق نطاق البحث

÷

| Microsoft Internet Explorer - نظام المستقبل لإدارة ا Egyptian Universities Libraries Consortium اتحاد مكتبات الجامعات المصرية 🗿                                                                                                    |                                                                                                    |
|----------------------------------------------------------------------------------------------------|----------------------------------------------------------------------------------------------------|
| File Edit View Favorites Tools Help                                                                                                    | an 1997 - 1997 - 1997 - 1997 - 1997 - 1997 - 1997 - 1997 - 1997 - 1997 - 1997 - 1997 - 1997 - 1997 - 1997 - 19                                                         |
| 😋 Back 🝷 🐑 🔹 😰 🏠 🔎 Search 🌟 Favorites 🤣 🙆 - 嫨 🖾 - 🛄 🏭 🎎                                                                                                    |                                                                                                    |
| Address 🕘 http://www.eulc.edu.eg/eulc/libraries/start.aspx?fn=SearchInterFace&ScopeID=1.                                                                                                    | Links 🎽 🍖 Convert 👻 🔂 Select                                                                                                    |
| 🗠 🚺 الموقع الحالي: المجلس الأعلى للجامعات 👘 🔜 🚺 🚺 تسجيل دخول                                                                                                    | اختيار الموقع المجلس الأعلى للجامعات                                                                                                    |
| المكتبات محت الإنترنت فواعد البيانات العالمية الرسائل الحلية رسائل فيد الدراسة الأسات الحلية الدوريات المطبة حسابي                                                                                                    |                                                                                                    |
| مريع شعب<br>المعلم الأخلى للدامات<br>علمه الاستقدية<br>علمه الاستقدية<br>علمه الاستقدية<br>علمه الدون<br>علمه المنوط<br>علمه المنوع<br>علمه الدون<br>علمه الدون<br>علمه الدون<br>علمه الدون<br>الرفس<br>الرفس<br>الروس<br>الرفس<br>الروس<br>الرفس<br>الروس<br>الروس<br>ال | ائىعت<br><sup>4</sup> بىت بىسىط<br><sup>4</sup> بىت متقدم<br><sup>4</sup> تىفج المقتنيات حسب التصنيف<br><del>1 ت</del> ىفج المقتنيات حسب التصنيف<br>4 لا يوجد بىت سابق |
| 2 Done                                                                                                    | Internet                                                                                                    |
| 🖞 start 🖉 🙆 🚱 🎽 🎽 http://www 🖉 ااتحاد البرو 🔂 🔁 🕲 اتحاد مكتبا 🖉 http://www 🔮 الك                                                                                                    | -Traini EN 🔇 🔋 🔱 🜆 1:26 PM                                                                                                    |

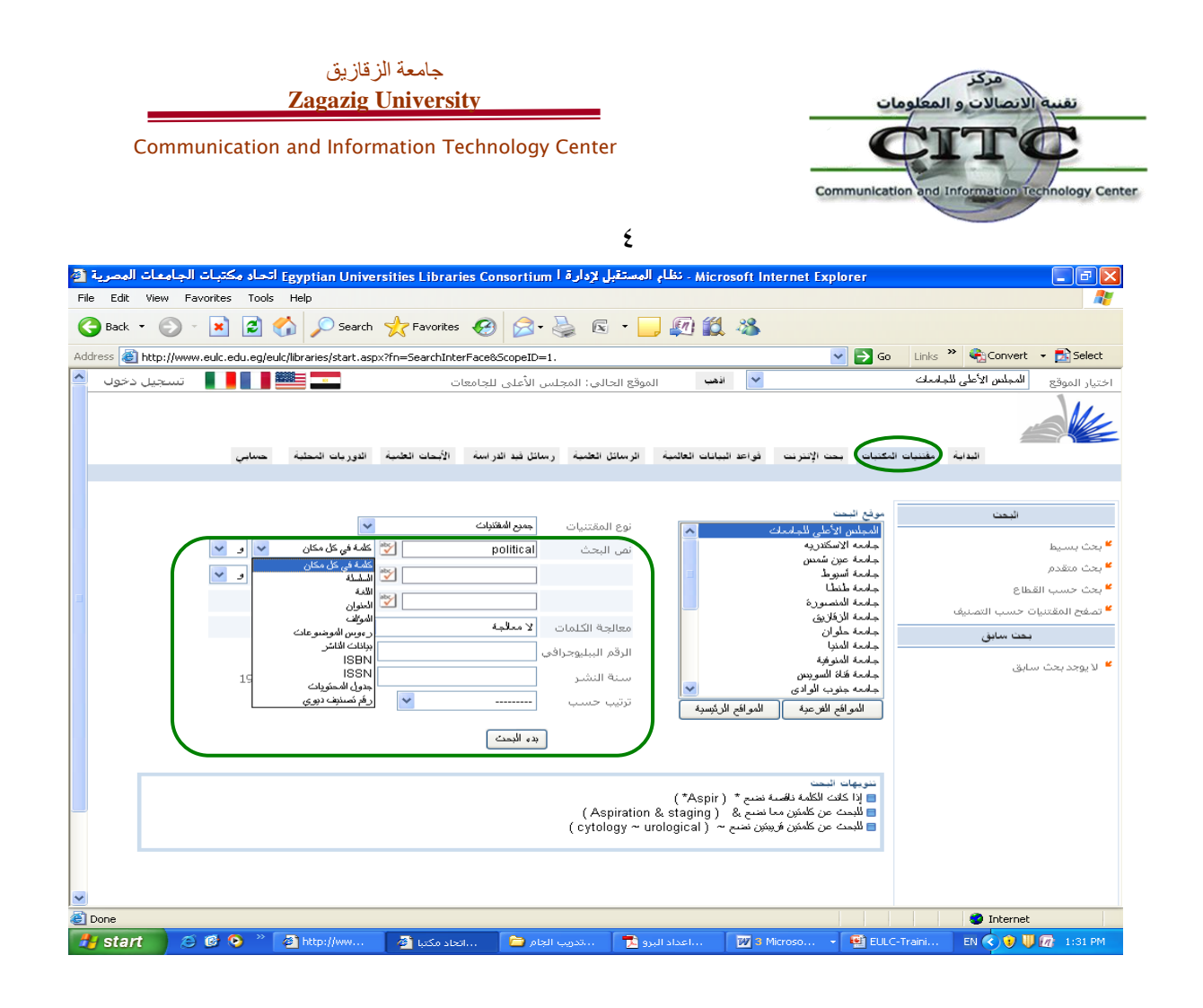

- ٤. تظهر نتيجة البحث كما هي ظاهرة على الشاشة ، نجد أن كل وعاء أو نتيجة مرفق بها النقاط الأتية :-
  - العنوان
- التفاصيل : عند الضغط على تفاصيل سوف يتم عرض تفاصيل الخاصة بالكتاب من عنوان الكتاب واسم المؤلف وتاريخ النشر وكل التفاصيل المتعلقة بهذا الكتاب .
- المارك : ( نظام الفهرسة المقروء آليًا يقصد بالمقروء آليًا أن جهازًا أو حاسبًا معينًا يمكنه قراءة وتفسير البيانات التي يتضمنها سجل الفهرسة ) .
- النسخة : عند الضغط على النسخة يتم عرض المكتبات التي تحتوي على نسخة من هذا الكتاب فتظهر تفاصيل النسخة مثل موقع الكتاب وحالته وإتاحة استعارته ورقم الاستدعاء والرقم العام الخاص به .
- النص الكامل : بالنسبة للرسائل العلمية التي أجازتها الجامعات المصرية وأتاحت لها النص الكامل على النظام .
- موضوعات مشابهة : نجد على يمين البحث يظهر في نتائج البحث قائمة بموضوعات مشابهة لموضوع البحث يمكن البحث من خلالها .

| جامعة الزقازيق<br><b>Zagazig University</b>                                                                                                    | مركز<br>تقنية الاتصالات و المع                                                                                                    |
|----------------------------------------------------------------------------------------------------|----------------------------------------------------------------------------------------------------|
| Communication and Information Technology Center                                                                                                    | ITCC<br>nd Information Technology Center                                                                                                    |
| ۱                                                                                                    |                                                                                                    |
| - Microsoft Internet Explorer ، نظام المستقبل لإدارة ا Egyptian Universities Libraries Consortium اتحاد مكتبات الجامعات المصرية 🚰                                                                                                    |                                                                                                    |
| File Edit View Favorites Tools Help                                                                                                    | A2                                                                                                    |
| 🕒 Back 🔹 💿 🕤 📓 🐔 🔎 Search 🤺 Favorites 🚱 🔗 🍓 📧 🔹 🛄 🏭 🍇                                                                                                    |                                                                                                    |
| Address 🗃 http://www.euk.edu.eo/euk/fibraries/start.aspx?fn=ApplySearch&OrderKey=&Item_Type=24,2,5,&frameName=&SearchScope=1,&Sear 💙 🅞 Go                                                                                                    | Links » 🏟 Convert 🕞 Select                                                                                                    |
|                                                                                                    | المحلس الأعلى للمامعات                                                                                                    |
| كساب حت الإنترنت فواعد البيانات العالمية الرسائل العلمية رسائل فيد الاراسة الأسمات العلمية الدوريات السطية حسابي                                                                                                    |                                                                                                    |
| تم العثور علي : 210                                                                                                    | موضوعات رئيسية                                                                                                    |
| 2006 ع تغوان<br>- المكونات الفلسفية لفكر ابن خلدون السياسي<br>- مدر محمد جابر عبد الواحد<br>عدد النسخ المتاحه 1<br>- سمي كابل                                                                                                    | <sup>44</sup> Drama<br><sup>94</sup> التجارة الغارجية.<br><sup>94</sup> الزراعة المصرية.<br><sup>94</sup> الفلسفة السياسي قبل جون لوك<br><sup>94</sup> الفلسفة السياسية قبل جون لوك.                          |
|                                                                                                    | قريبار منار تاريخ                                                                                                    |
| 2003 ع لعوان<br>المثاب و الواقع في الفكر السياسي الإسلامي (الفارابي و الماوردي نموذجا * تفاصيل<br>القمن، علام على<br>عدد النسخ المتاحه 1<br>* النسخه                                                                                                    | <ul> <li>المجموعات الأثنية الأفغانية</li> <li>المجموعات الأثنية الأفغانية</li> <li>محاصيل (زاعية -</li> <li>موقف التيار النصوصي من التأويل</li> <li>الفلسفة وعلم النفس</li> <li>الفلسفة وعلم النفس</li> </ul> |
| ع الموان<br>ع الموان<br>Lexical cohesion in the journalistic representation of Edward Saids political vision _<br>Salama Amir Hamza                                                                                                    | <ul> <li>الفلسفة وعلم النفس</li> <li>اللغة الإمجليزية</li> <li>اللغة الإمجليزية</li> <li>اللغة الإمجليزية</li> <li>المحاصيل الحقلية والنباتية</li> </ul>                                                      |
| Contraction Contraction Contra | Internet                                                                                                    |
| 🔧 🕹 🕲 📀 👋 🧕 الجاد مكتبات الجا 🖉 🔹 Ssa 👘 😨 Start 😥 🕲 Microsoft Of 🖬 EULC-Trai                                                                                                    | ining 2 EN 🔇 😻 🐻 3:16 PM                                                                                                    |

| 2                                    |                                                                                                    |                                             |  |  |  |
|--------------------------------------|----------------------------------------------------------------------------------------------------|---------------------------------------------|--|--|--|
| اتحاد مكتبات الجامعات المصرية 🚰      | - Microsoft Internet Explorer - نظام المستقبل لإدارة ا                                                                                                | _ 7 🗙                                       |  |  |  |
| File Edit View Favorites Tools       | Help                                                                                                    |                                             |  |  |  |
| 🕒 Back 👻 🐑 👻 🛃 🦿                     | 🏠 🔎 Search 🤺 Favorites 🤣 🔗 - 🌺 📧 - 🛄 🏭 🎎 🦓                                                                                                    |                                             |  |  |  |
| Address 🚳 http://www.eulc.edu.eg/euk | c/libraries/start.aspx?fn=ApplySearch&criteria1=0.&ScopeID=1.&SearchText1=A+Critical+Discourse+Analysi 💌 🔁 Go                                         | Links 🎽 🎨 Convert 👻 🔂 Select                |  |  |  |
| 🚆 📕 📕 🛛 تسجیل دخول                   | 💌 📫 الموقع الحالي: المجلس الأعلى للجامعات                                                                                                    | اختيار الموقع <b>المجلس الأعلى للجامعات</b> |  |  |  |
| حسابى                                | تتكنيك بحت الإنترنت فواعد البيانات العالمية الرسائل الخنية رسائل فيد الدراسة الأبحات الخنية الدوريات المطية                                           | الدارة المساورة                             |  |  |  |
|                                      | تم المغور علي : 1                                                                                                    | موضوعات رئيسية                              |  |  |  |
|                                      | 2010                                                                                                    | American Literature 🕊                       |  |  |  |
| العنوان                              | . 2010                                                                                                    | .American Speeches 🕊                        |  |  |  |
| تفاصني                               | A Critical Discourse Analysis of Martin Luther King's And Malcolm X's Political Speeches                                                              | 🞽 الخطابة الإنجليزية                        |  |  |  |
| • المارك                             | "El-Zouka, Marwa Mohamed Khamis                                                                                                    | <b>*</b>                                    |  |  |  |
| النسخة                               | عدد النسخ المثاخة 2 ·                                                                                                    |                                             |  |  |  |
| ک نصن کامل                           | تصنيف يرون                                                                                                    |                                             |  |  |  |
|                                      | بيوى:<br>10-1-1-1-1-1-1-1-1-1-1-1-1-1-1-1-1-1-1-                                                                                                    |                                             |  |  |  |
|                                      | الحولات : El-Zouka, Marwa Mohamed Khamis.<br>( ) Critical Discourse Analysis of Martin Lyther King's And Malenter Vis Belitical Copershes.            |                                             |  |  |  |
|                                      | a chucai biscourse Analysis of Marun Lucher King's And Malcoint X's Political Speeches                                                                |                                             |  |  |  |
|                                      | المستونية : Marwa Mohamed Khamis El-Zouka ; Advisors Committee Azza El-Kholy, Shadia El-Soussi .                                                      |                                             |  |  |  |
|                                      | مكان النشر: Alexandria :<br>المسالمات محمد المحمد المحمد المحمد المحمد المحمد المحمد المحمد المحمد المحمد المحمد المحمد المحمد المحمد المحم           |                                             |  |  |  |
|                                      | اسم الناسر : Marwa Mohamed Khamis E-Zouka),<br>اسم الناسر : University of Alexandria, Faculty of Arts. Department of English, Language and Transition |                                             |  |  |  |
|                                      | ,section                                                                                                    |                                             |  |  |  |
|                                      | باريخ<br>النشر: 2010 .                                                                                                    |                                             |  |  |  |
|                                      | الحجم: p 382 : .p                                                                                                    |                                             |  |  |  |
|                                      | ابعاد الوعام: 32 .cm عام المالية من ما مالية المانية المالية من المراجع من المالية من من من المالية .                                                 |                                             |  |  |  |
| ×                                    | Inis Study discuses A critical discource Analysis or Martin Luther's and Malcolm X's political                                                        |                                             |  |  |  |
|                                      |                                                                                                    | Internet                                    |  |  |  |
| 🚚 start 🔰 😂 🙆 📀 🦈                    | 🚈 EULC-Traini 💭 S Microsoft Of 🗸 🔛 EULC-Traini 💭 🖬 المنابع 🖾 👘 المنابع التي الجا                                                                      | ing 2 EN 🔇 😗 📙 🍘 3:20 PM                    |  |  |  |

| جامعة الزقازيق<br>مات Zagazig University                                                                                                    | مركز<br>تقنية الاتصالات و المعلو     |
|----------------------------------------------------------------------------------------------------|--------------------------------------|
| Communication and Information Technology Center                                                                                                   | and Information Technology Center    |
| 3                                                                                                    |                                      |
| Microsoft Internet Explorer - نظام المستقبل لإدارة ا Egyptian Universities Libraries Consortium اتحاد مكتبات الجامعات المصرية 🖹                   |                                      |
| File Edit View Favorites Tools Help                                                                                                    | <b>A</b> r                           |
| 🕞 Back 🝷 🕥 🗧 📓 🏠 🔎 Search 🤺 Favorites 🤣 🍙 + 🌺 📧 🝷 🛄 🏭 🌋                                                                                           |                                      |
| Address 🗃 http://www.eulc.edu.eg/eulc/libraries/start.aspx?fn=ApplySearch&criteria1=0.8ScopeID=1.8SearchText1=A+Critical+Discourse+Analysi 🔽 🛃 Go | Links 🎽 🎨 Convert 👻 🔂 Select         |
| 🖌 الاست الموقع الجالي: المجلس الأعلى للجامعات 🔤 🎫 🚛 🚛 🚛 🚛 🚛 تسجيل دخوف 🔄                                                                          | اختيار الموقع المجلس الأعلى للجامعات |
| مكتبات بعت الإنترنت فواعد البيانات العائمية الرسائل العمية رسائل فيد الدراسة الأبحات الحمية الدوريات المحلية حسابي                                | البداية المساد ال                    |
|                                                                                                    |                                      |
| ﺗﻢ ﺍﻟﻄﻮﺭ ﻋﻠﻰ : 1                                                                                                    | موضوحات رئيسية                       |
|                                                                                                    | American Literature 🕊                |
| 2010 · ع العوان                                                                                                    | .American Speeches 🕊                 |
| 📃 🖌 A Critical Discourse Analysis of Martin Luther King's And Malcolm X's Political Speeches 📃                                                    | ¥ الخطابة الإنجليزية<br>•            |
| /<br><u>EI-Zouka, Marwa Mohamed Khamis</u><br>عدد النسخ المتاحه 2 عدد النسخ                                                                       |                                      |
| م عن دامن                                                                                                    |                                      |
| 001. رئم الضبطة 10950684                                                                                                    |                                      |
| 003، معدد رم العسط ELS<br>100 - 10 - 10 - 10 - 10 - 10 - 10 - 10                                                                                  |                                      |
| 100727s2010uuuua di##fm####000#0#eng#d                                                                                                    |                                      |
| .Alex.Univ. Fac. of Arts (a ## معدر انفهرسة                                                                                                    |                                      |
| eng (a 0# درمز النغة).041<br>ara (b                                                                                                    |                                      |
| 082. رئم نصنيف ديوي الغني. 14 [م <u>مزاللغة]</u><br>825 (a                                                                                        |                                      |
| .100 منعل رئيسي لاسم منعص #1 El-Zouka, Marwa Mohamed Khamis (a 1                                                                                  |                                      |
| A Critical Discourse Analysis of Martin Luther King's And Malcolm (a / ۲۵ منوان الوعاء .<br>/ ۲/۲۶ Political Speeches (a                          |                                      |
| Marwa Mohamed Khamis El-Zouka ; Advisors Committee Azza El- 7,-                                                                                   |                                      |
|                                                                                                    |                                      |
| 🚺 استانيختية الرقمية 🖳 المختية الاستعدام 🔤 😽 🚽 المختلفة الاستعدام 🔤 😽 🖌 المختلفة الاستعدام 🔤 👘 🗸                                                  | Power EN COUNT 3:58 PM               |

٤ - Microsoft Internet Explore - نظام المستقبل لإدارة ا Egyptian Universities Libraries Consortium اتحاد مكتبات الجامعات المصرية 🚳 \_ ¬ × File Edit View Favorites Tools Help 🕞 Back 🝷 🕑 🗧 🔝 🛃 🏠 🔎 Search 🤺 Favorites 🔣 😥 ዿ 📧 🝷 📴 🏭 鑬 🖄 Address 🗃 http://www.eulc.edu.eg/eulc/libraries/start.aspx?fn=ApplySearch&criteria1=0.&ScopeID=1.&SearchText1=A+Critical+Discourse+Analysi 👽 🎅 Go 🛛 Links 🎽 😪 Convert 🔹 🚵 Select 🔤 🚟 🚺 📘 ب تسجیل دخول 💙 الأهب 🛛 الموقع الحالي: المجلس الأعلى للجامعات المجلس الأعلى للجامعات اختيار الموقع البدابة مغنيات النكتيات بحت الإنترنت فواعد البيانات العالمية الرسائل الحمية رسائل فيد الدراسة الأبيحات الحلية الدوريات المحلية حسابي موضوحات رئيسية -- American Literature 🕊 . 2010 .American Speeches 🕊 🛩 العنوان الخطابة الإنجليزية 🔺 A Critical Discourse Analysis of Martin Luther King's And Malcolm X's Political Speeches 🗌 ビ المار ك / <u>El-Zouka, Marwa Mohamed Khamis,</u> عدد النسخ المتاحه 2 ا نص کاما المقتئيات المتاحة محلياً الإتاحة الحالة الموقع الرقم العام ارقم الاستدعاء الرف سليم - كلية الأداب ، مكتبة الرسائل العلمية 8238س متاح E C.825 8238D (1 8257س متاح E C.825 8257D (2 سليم - كلية الأداب ، مكتبة الرسائل العلمية MARC Unicode/Utf-8 🔽 مستور العناسير المختارة ~ 🙆 Done 🥥 Internet 🔛 المكتبة الرقمية. 🛛 🗒 المكتبة الرقمية. 😨 Microsoft Power... issa 🙆 🔞 🔌 👋 🛃 start EN 🔇 🔱 🕼 4:06 PM

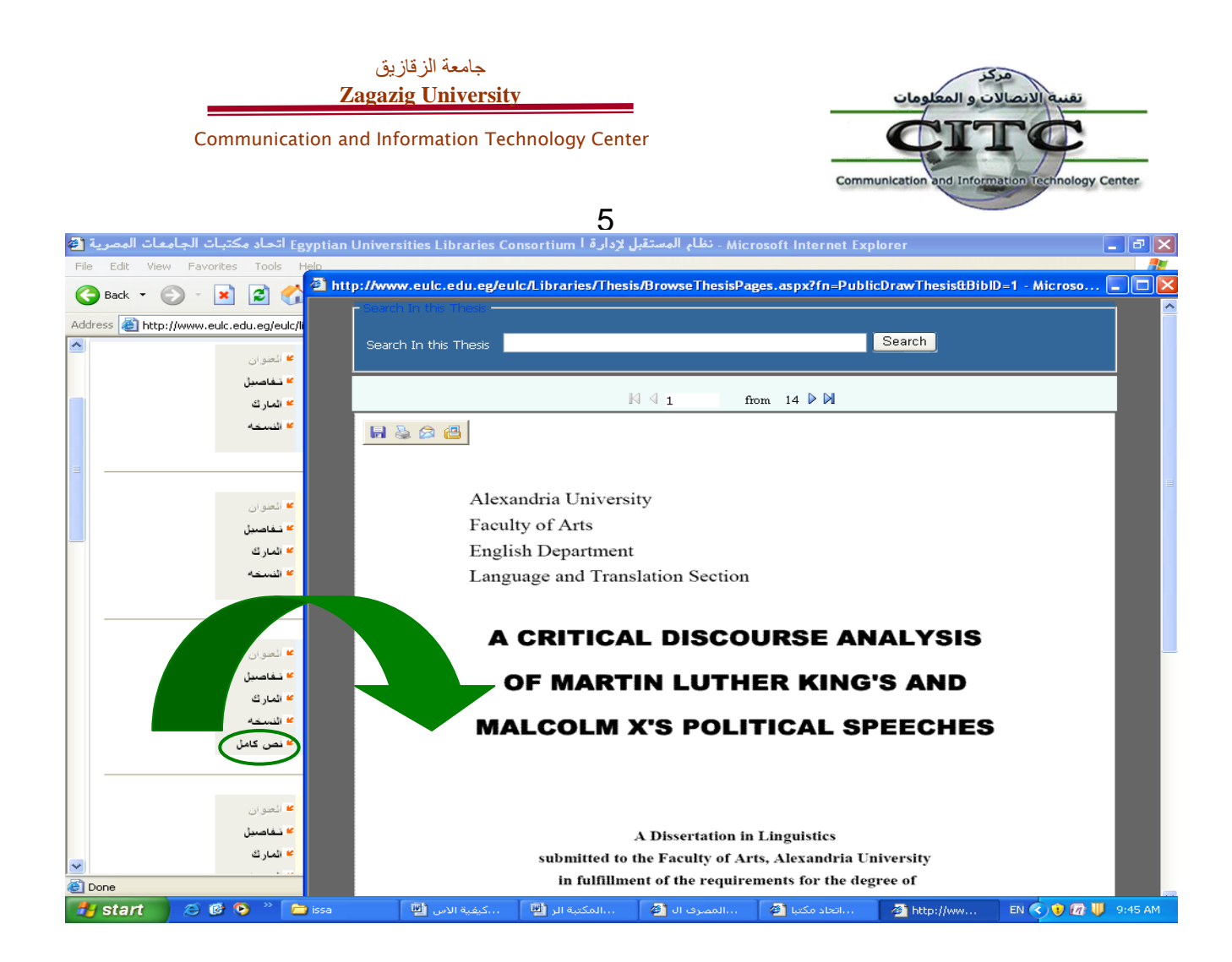

|                  |                         |                         |                                  | 0                        |                                        |                        |                                    |
|------------------|-------------------------|-------------------------|----------------------------------|--------------------------|----------------------------------------|------------------------|------------------------------------|
| مات المصرية 🚳    | اتحاد مكتبات الجام      | l Egyptian Unive        | rsities Libraries Consortiu      | للام المستقبل لإدارة ا m | ಟ - Microsoft Internet                 | Explorer               |                                    |
| File Edit Viev   | w Favorites Tools       | Help                    |                                  |                          |                                        |                        | //                                 |
| 🚱 Back 🝷 (       | ی 😦 🗧                   | 🏠 🔎 Search              | 📌 Favorites 🕢 🔗                  | è 🗟 🔹 🔜                  | 0 🛍 🚳                                  |                        |                                    |
| Address 🙆 http   | ://www.eulc.edu.eg/eu   | ulc/libraries/start.asp | x?fn=ApplySearch&OrderKey=8      | Item_Type=24.2.5.&frame  | Name=8SearchScope=1.8                  | Sear 🗸 🛃 Go 🛛 Lin      | ks » 🍕 Convert 👻 🔂 Select          |
| ديا دخوان        |                         |                         | الأدار المادمات                  |                          | اذهب                                   |                        | ا بين البيقين المحلس الأعلى للحامع |
| بين دحون         |                         |                         | الاعلى للجامعات                  | الموقع الحالي : المجلس   |                                        |                        |                                    |
| 3                | حسابي                   | الدوريات المحلية        | ئل فيد الدر اسة الأبسات الحمية   | ية الرسائل الطمية رس     | نرنت فواعد الببانات العال              | ننبان المكتبات بحن الإ | الداية 🚱                           |
|                  |                         |                         |                                  |                          |                                        |                        |                                    |
|                  |                         |                         |                                  |                          | 210                                    | تم العثور على:         | موضوعات رئيسية                     |
|                  |                         |                         |                                  |                          |                                        |                        | Annesian Libraria and              |
|                  |                         | 2009,                   |                                  |                          |                                        |                        | American Literature                |
|                  | التعلق ان               |                         |                                  |                          |                                        |                        | iokes                              |
|                  | نفاصبل                  |                         | عى بدولة الكويت                  | عايير جودة القرار الحكو  | نسويق في استخدام م                     | 📃 دور ال               | الألم الأرمات                      |
|                  | المارك                  |                         |                                  |                          | <u>ن ريم عند الله المعلى</u><br>انتاجة | <u>المطبري</u>         | الاعلان                            |
|                  | النسخة                  |                         |                                  |                          | J 49660                                | عدد النسح ا            | الاعلامات -                        |
|                  |                         |                         |                                  |                          |                                        |                        | البعد السياسي                      |
|                  |                         |                         |                                  |                          |                                        |                        | البوابات .                         |
|                  |                         |                         |                                  |                          |                                        |                        | التسويق                            |
|                  |                         | . 2005                  |                                  |                          |                                        |                        | التماثيل ،                         |
|                  | المعنوران               |                         |                                  |                          |                                        |                        | الجداريات ،                        |
|                  | تىغاصىيل                |                         | ضفة الغربية /                    | ننمية السياسية في ال     | ب الجدار الفاصل علاي ال                | 📃 تأثيرات              | الحروب -                           |
|                  | المار ڭ                 |                         |                                  |                          | <u>ل عبد الرحيم عثمان،</u>             | <u>چىن بلا</u>         | الحروب .                           |
|                  | الذير تعام              |                         |                                  |                          | لمتاحه 2                               | عدد النسح ا            | العلوم السياسية،                   |
|                  |                         |                         |                                  |                          |                                        |                        | الكنائس،                           |
|                  |                         |                         |                                  |                          |                                        |                        | النحت -                            |
|                  |                         |                         |                                  |                          |                                        |                        | العلوم السياسية                    |
|                  |                         | 2010                    |                                  |                          |                                        |                        | العلوم السياسية                    |
|                  | المعنوران               | . 2010                  |                                  |                          |                                        |                        | العلاقات الدولية                   |
|                  | نفاصبل                  | A Critical Dis          | course Analysis of Martin        | Luther King's And Ma     | lcolm X's Political Spe                | eches 📃                | SLoviju<br>Noviju                  |
|                  | الماء لكر               |                         |                                  | 2                        |                                        | 1                      | الأفساد                            |
| ×                |                         |                         |                                  | <u>,El-Z</u>             | ouka, Marwa Mohamed                    | <u>Khamis</u>          |                                    |
| 😂 (79 items rema | ining) Downloading pict | ture http://www.euk     | edu.eg/eulc/libraries/images/fle | the_orange_basAr.gif     |                                        |                        | 🧐 Internet                         |
| 🦺 start          | ) 😂 🕑 😕 👋               | 🚞 issa                  | كيفية الاستخدام 📑                | المكتبة الرقمية া        | المصرف اليوم 🎒                         | اتحاد مكتبات الجا 🚰    | 🛛 EN 🔇 👽 🕼 🔱 9:51 AM 👘             |

Communication and Information Technology Center

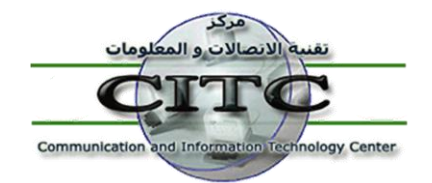

#### ثانيًا : البحث على الأنترنت :-

ويقصد به البحث داخل مقتنيات المكتبات العالمية ومكتبات الجامعات العالمية مثل مكتبة الكونجرس والمكتبة الوطنية الطبية مكتبة الأمازون وإتحاد مكتبات السويد وغيرها ، مما يسهل على الباحث الوصول إلى الكتاب الذي يرغب به . فعلى سبيل تطبيق المثال السابق للبحث عن كتاب في ال political ، نقوم باختيار المكتبة التي نريد البحث عليها ، ثم نقوم بكتابة موضوع البحث في نص البحث مع تحديد نوع البحث من حيث العنوان او المؤلف وغيرها ثم الضغط على البحث . تظهر نتيجة البحث كما هي ظاهرة على الشاشة ، ونجد أن كل وعاء أو نتيجة مرفق بها النقاط الأتية ؛ العنوان ، والتفاصيل ، والمارك ، وهم بنفس مدلول البحث في مقتنيات مكتبات الجامعات المصرية .

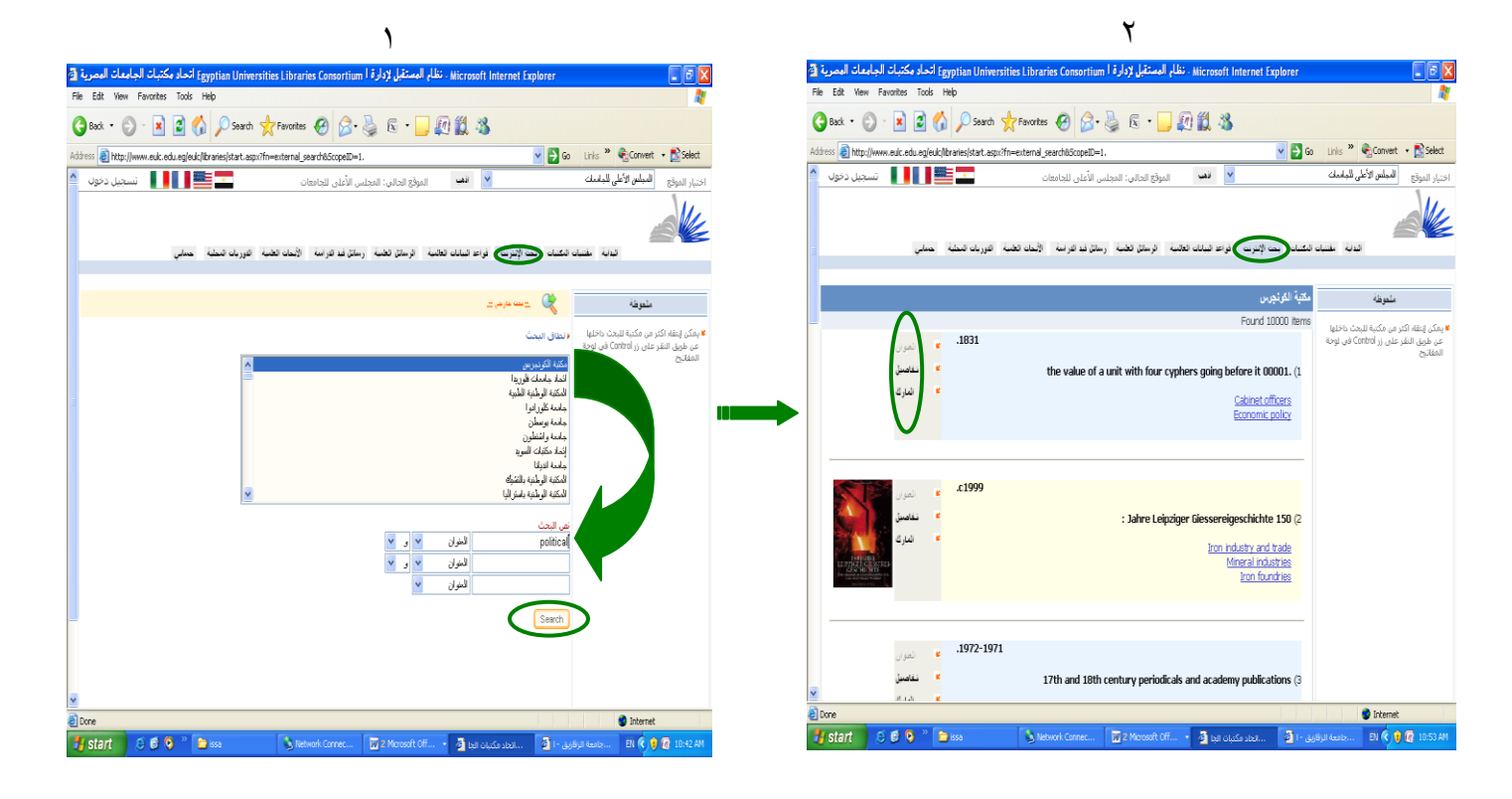

ثالثًا : البحث في قواعد البيانات العالمية :-

في إطار السعي نحو تحقيق أقصى إستفادة في البحث العلمي , قام المجلس الأعلى للجامعات المصرية بالإشتراك في إطار السعي نحو تحقيق أقصى إستفادة في البحث العلمي , قام المجلس الأعلى للجامعات المصرية بالإشتراك في مجموعة كبيرة من قواعد البيانات العالمية وأتاح برنامج المستقبل للمكتبات بوابة دخول موحدة لكل هذه القواعد Springer , Science Direct ، ومن هذه القواعد دول اليها من داخل الجامعة أو من المنزل . ومن هذه القواعد EBSCO , ..... إلى من المالي المحتوي معالي المحتوي معالي المحتوي المحتوي بالإشتراك معالي مع المحتوي المحتوية من قواعد البيانات العالمية وأتاح برنامج المستقبل للمكتبات بوابة دخول موحدة لكل هذه القواعد معًا ، سواء الدخول إليها من داخل الجامعة أو من المنزل . ومن هذه القواعد EBSCO ,

Communication and Information Technology Center

وهناك طريقتين للبحث داخل هذه القواعد أولاً : البحث المجمع داخل هذه القواعد مرة واحدة ، وذلك عن طريق اختيار كل قواعد البيانات التي ترغب في البحث داخلها ثم كتابة كلمة البحث ، مع تحديد معايير البحث ، وذلك باختيار كلمة العنوان أو المؤلف إلى أخره ، ومنها إلى تطبيق البحث ؛ حيث يقوم النظام آنذاك بعرض نتيجة البحث كما هو موضح ؛ إذ يعرض كل النتائج في شكل صفحات متتابعة . كما يظهر في أقصى يمين البحث عدد البحث داخل كما هو موضح ؛ إذ يعرض كل النتائج في شكل صفحات متتابعة . كما يظهر في أقصى يمين البحث عدد البحث كما هو موضح ؛ إذ يعرض كل النتائج في شكل صفحات متتابعة . كما يظهر في أقصى يمين البحث عدد الأبحاث داخل كل قاعدة بيانات والتي تطابق مع كلمة البحث ، عند الضغط على اسم قاعدة البيانات يتم عرض الأبحاث داخل كل قاعدة بيانات والتي تطابق مع كلمة البحث ، عند الضغط على اسم قاعدة البيانات يتم عرض وذلك بالنتيجة كما هو موضح في الأشكال الأتية . ثانيًا : البحث داخل أي قاعدة من قواعد البيانات بشكل منفصل ؛ وذلك بالضغط على اسم قاعدة البيانات يتم عرض النتيجة كما هو موضح على اسم قاعدة البيانات يتم عرض الأبحاث داخل كل قاعدة عليان والتي تطابق مع كلمة البحث ، عند الضغط على اسم قاعدة البيانات يتم عرض ولأبحاث داخل كل المو عدة بيانات والتي تطابق مع كلمة البحث ، عند الضغط على اسم قاعدة البيانات بشكل منفصل ؛ الأبحاث داخل على اسم قاعدة البيانات بشكل منفصل ؛ وذلك بالضغط على اسم قاعدة البيانات التي ترغب في البحث داخل أي قاعدة من قواعد البيانات التي وذلك بالمنا المثل .

| a    | Microsoft Internet Explorer ، نظام المستقبا، لادار ق المصرية Feyntian Universities Libraries Consortium اتحاد مكتبات الحامعات المصرية                                                                                                    |                                                                                                    |
|------|----------------------------------------------------------------------------------------------------|----------------------------------------------------------------------------------------------------|
| File | e Edit View Favorites Tools Help                                                                                                    |                                                                                                    |
| 6    | 🕽 Back 🝷 🍙 🗸 😰 Search 📌 Favorites 🔗 🔗 😓 🕼 🗉 🛄 🗐 🎇 🤽                                                                                                    |                                                                                                    |
| Ado  | dress 🖗 http://db5.eu/c.edu.eo/eu/c/libraries/start.aspx?fp=portal&DefaultLapo=&ScopeID=1.                                                                                                    | 🛛 Go 🛛 Links 🎽 🏟 Convert 👻 📆 Select                                                                                                    |
|      |                                                                                                    | اختبار الموقع المجلس الأعلى للجامعات                                                                                                    |
|      | بات بحت الإنترنت فواعد البيانات العالمية بالإسائل الطعية رسائل قبد الدراسة الأبحات الطعية الدوريات المطبة حسابي                                                                                                    | الدابة مغنيات المكنو                                                                                                    |
| =    | لحوظة: يجب إضافة قواعد البيانات العالمية للمواقع الموثوق بها، ويمكن إضافتها صحيحات على هذا <u>الراط</u> ثم اختيار Run، ثم Yes، ثم Ok                                                                                                    | فواحد البيانات العالمية                                                                                                    |
|      | محث في قواعد البياثات التالية عن محل الموان من محل الموان محل الموان محل محل الموان محل محل الموان محل محل الموان محل محل الموان محل محل الموان محل محل محل محل محل محل محل محل محل محل | <ul> <li>البحث في قواعد البيانات العالمية</li> <li>الفرمية الدوريات ذات النمي الكامل</li> <li>الدوريات حسب الكامل</li> <li>الدوريات حسب الكامل</li> <li>الدوريات حسب الكلية</li> <li>فيديو شرح قواعد البيانات العالمية</li> <li>فواعد البيانات المجانية</li> <li>المحرجة العامعات المصرحة</li> </ul> |
|      | لا عنها المنابعة عنه منه المالية والعلوم الأنسانية و العلوم الاجتماعية و الاقتماد و التجاره و القانون و العماره و التمميم و علم السلوك و الطب البيولوجي و<br>متخصمه في الطب و الهندسة و العلوم الأنسانية و العلوم الحياتية و وعلم المواد وعلوم الكمبيوتر وعلم الأرض والبيئة<br>ProQuest Dissertations & Theses <b>×</b>                                                                                                    | <ul> <li>یمکنك الدخول علی جمیع قواعد</li> <li>البیانات العالمیة بدون مشاکل</li> </ul>                                                                                                    |
|      | هي قاعدة بيانات متخصصة في الرسائل العلمية (Dissertations & Theses) وهي تحتوي على اكثر من 2.4 مليون مدخل و تعتبر الاشهر في نشر<br>الرسائل العلمية بمعدل 65,000 رسالة سنوياً و هي تحتوي على اكثر من 930,000 رسالة في ميغة PDF<br>الرسانية سيافين                                                                                                    | Top Journals                                                                                                    |
|      | <u>vviev والمنابع .</u><br>تحتوي على أكثر من 3 مليون مقالة علمية لحوالي 1400 دورية في العلوم والطب والهندسة والعلوم الاجتماعية والإنسانيات والأداب.                                                                                                    | Network, IEEE #                                                                                                    |
|      | <u>EBSCO Academic Search Complete</u> »<br>تتضمن المومي الكاملة لعدد 4700 مجلة و ملخمي لعدد 3330 مجلة متخممين في مجالات العلوم و التكنولوجيا و العلوم الإجتماعية                                                                                                    | Sensors Journal, IEEE 🕊                                                                                                    |
|      | EBSCO filedime »<br>تحتوي على اكثر من 4800 دورية في مجال biomedical وتخدم القطاع الطبي والتمريض و الطب البيطري<br>« OVID Medioe                                                                                                    | Blood Reviews K<br>Cancer Cell K                                                                                                    |
|      | متشريباً الطريح.<br>تعديماً التربيليوجرافية و ملخصات لأكثر من 4800 دورية طبية الي جانب النصوص الكاملة لأكثر من 400 دورية الكترونية متاحة<br>سيحيد                                                                                                    | Cancer Treatment Reviews &<br>Geriatric Nursing &                                                                                                    |
| *    | ينهم -<br>محدم النمومي الكاملة لحوالي 32 دورية إلكترونية واكثر من 73000 مقال نمي كامل بالإضافة الى حوالي 630000 عمل مؤتمر تركز بصغة أساسية على<br>حجي الحودويات المتعلقة بالهندسة المدنية.<br>ت <mark>طبيق البحث</mark>                                                                                                    |                                                                                                    |
| ~    | Powered by Future Library Software All rights reserved © CITC - Mansoura University. Sponsored by Mansoura & Zagazig University.                                                                                                    | sity                                                                                                    |
| ۲    |                                                                                                    | 🥥 Internet                                                                                                    |
| 4    | 🖌 start 👘 😕 🔞 📀 👋 🍃 issa 🛛 🕅 🛛 2 Microsoft Office 🔹 🛃 النامي الماري الماري الماري 👘 🚱 Microsoft Pow                                                                                                    | erPoint 🛛 EN < 🕡 🗞 🜆 🔱 12:37 PM 👘                                                                                                    |

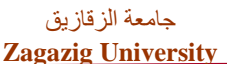

#### Communication and Information Technology Center

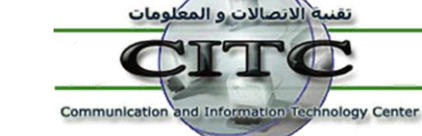

۲

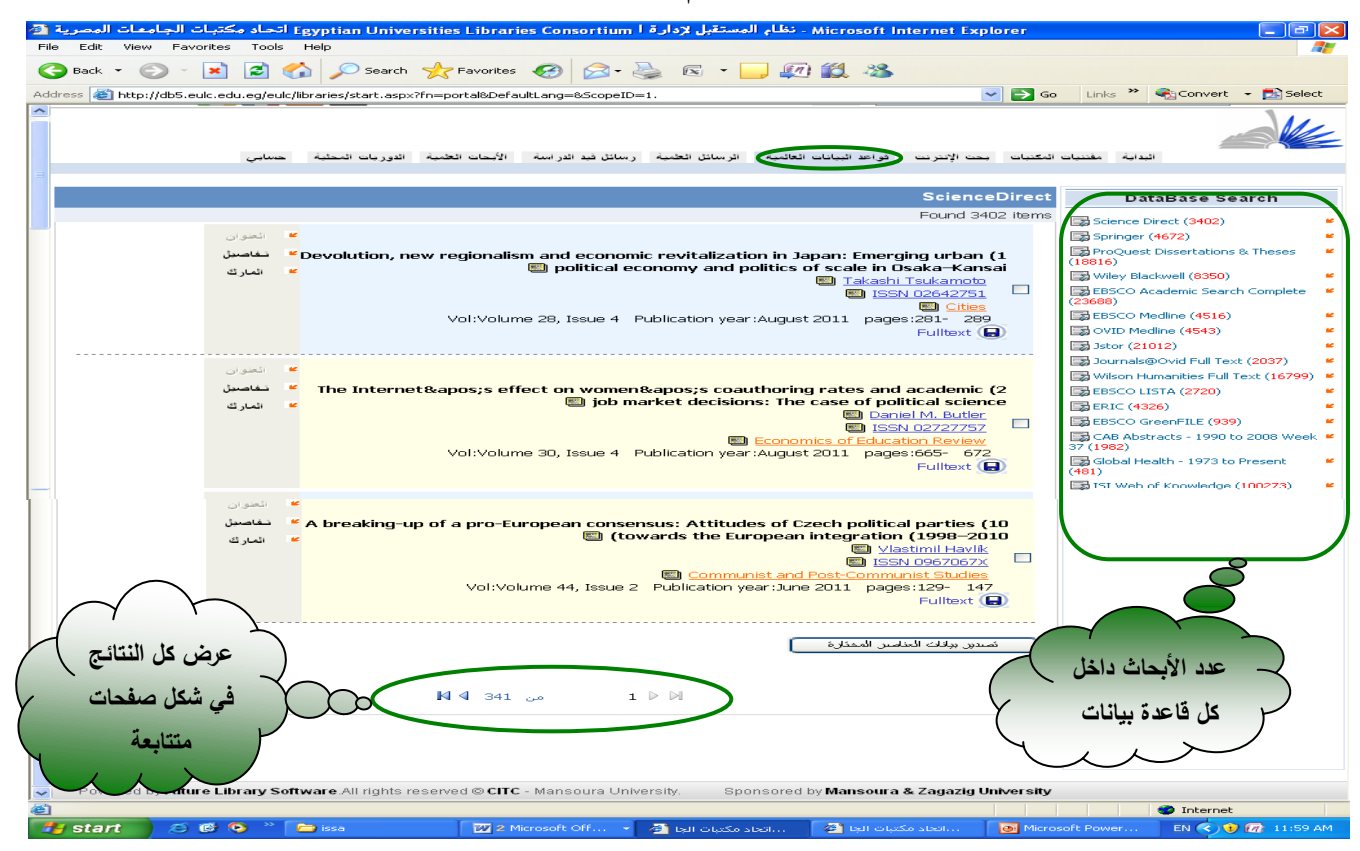

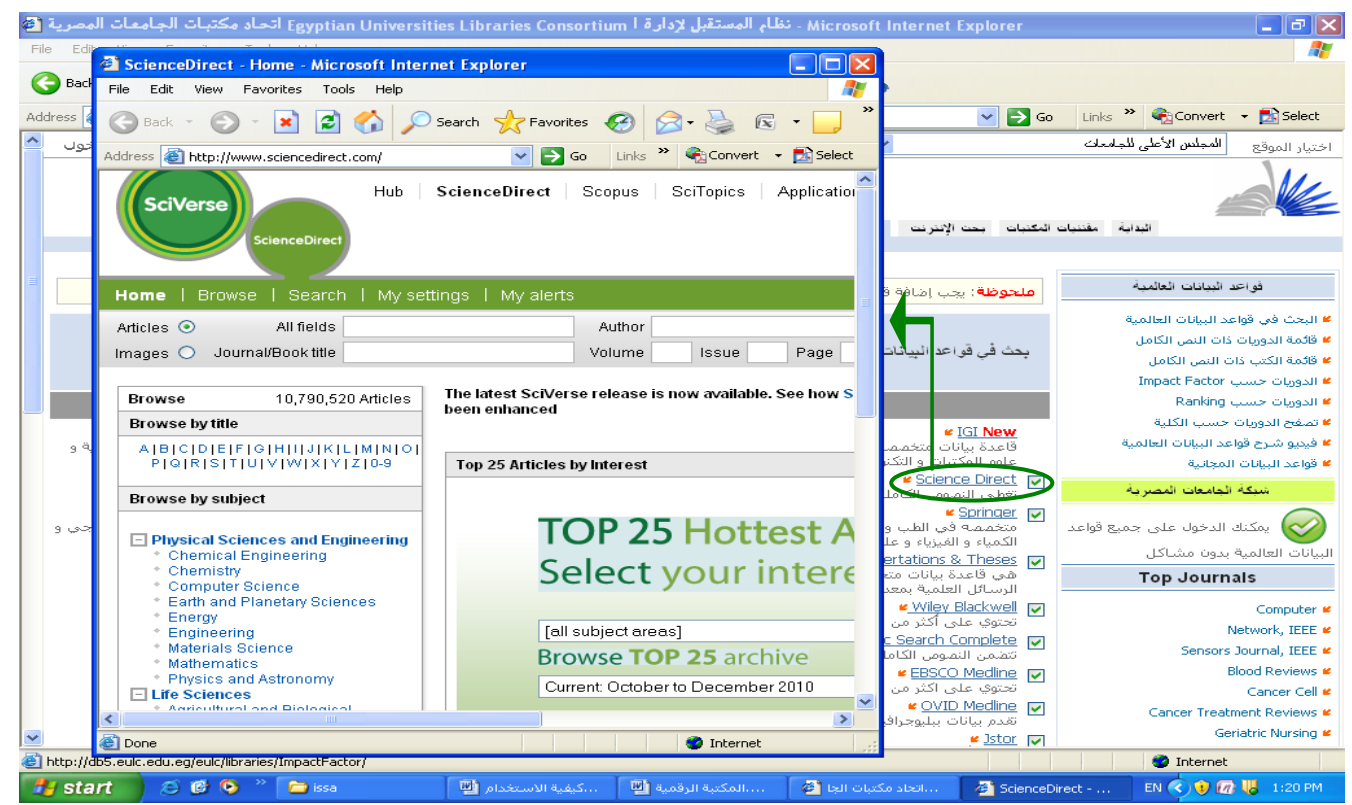

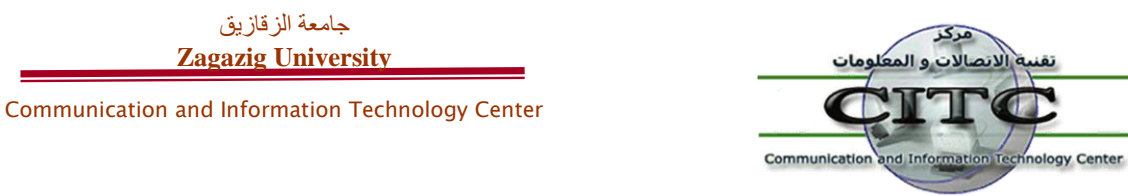

ملحوظة : يتيح النظام إمكانية الوصول إلى روابط الكتب أو الأبحاث ذات النص الكامل المشترك بها النظام ، وذلك عن طريق الضغط على قائمة الكتب ذات النص الكامل ؛ حيث إمكانية البحث والتصفح والتحميل . ونفس الحال بالنسبة للدوريات ذات النص الكامل ؛ حيث يمكنك البحث أو تصفح هذه الدوريات بشكل أبجدي ، أو التفرع داخل كل دورية والتصفح بالموضوع ، مما يسهل عملية الوصول إلى رابط الدورية للتحميل أو الإطلاع .

|                                                                                                    | 1                                                                       |                                                  |                                             |
|----------------------------------------------------------------------------------------------------|-------------------------------------------------------------------------|--------------------------------------------------|---------------------------------------------|
| Egyptian Universities Li اتحاد مكتبات الجامعات المصرية 🗿                                                        | لإدارة ا braries Consortium                                             | Microsoft Internet Explor - نظام المستقبل        | er 💶 🗖 🖉                                    |
| File Edit View Favorites Tools Help                                                                             |                                                                         |                                                  | A                                           |
| Ġ Back 🔹 🌍 🔹 😰 🏠 🔎 Search 👷 Fav                                                                                 | orites 🚱 🔗 🎍 🖾                                                          | i • 📙 👰 鑬 🦓                                      |                                             |
| Address 🕘 http://db5.eulc.edu.eg/eulc/libraries/start.aspx?fn=Drawf                                             | FullTextEul_Interface_Book&Scope1                                       | D=1.                                             | ∋ Go Links » 🎨 Convert 👻 🔂 Select           |
| 🔤 🎫 🚺 📕 📰 تسجیل دخول                                                                                            | لى: المجلس الأعلى للجامعات                                              | الأهب الموقع الحا                                | ختيار الموقع ال <b>مجلس الأعلى للجامعات</b> |
| ت انخلبة الدوريات المطبة حسابي                                                                                  | الخمية رسائل فيد الدراسة الأبسا                                         | · بحث الانترنت (قواعد البيانات العالمية) الرسائل | الدابة مقتنيات المكتمات                     |
|                                                                                                    |                                                                         |                                                  |                                             |
| From A - Z Browse by su                                                                                         | bject                                                                   | Search by Title/Author                           | فواحد البيانات العالمية                     |
|                                                                                                    |                                                                         |                                                  | البحث في قواعد البيانات العالمية            |
|                                                                                                    |                                                                         |                                                  | ا قائمة الدومات ذات النص الكاما.            |
|                                                                                                    |                                                                         | political constraints                            | والمقالكين كان النمي الكلمان                |
|                                                                                                    |                                                                         | ponticul                                         | Impact Eactor A such Classifier             |
| Microsoft Internet E3 - نظام المستقبل لإدارة ا Egyptian Universities Libraries Consortium اتحاد مكتبات الجامعان | splorer 📃 🖻 🔀                                                           |                                                  | Rapiting and Stranger                       |
| view Favorites Tools Help                                                                                       | R.                                                                      |                                                  | الدوريات حسب المعاد                         |
| 🕲 - 💌 🖉 🏠 🔎 Search 🤺 Favorites 🚱 🙆 - 嫨 📓 - 📙 🔊 🎇 🦓                                                              | -                                                                       |                                                  | تصفح الدوريات حسب الطية                     |
| ttp://db5.euk.edu.eg/euk/libraries/start.aspx?fn=FullTextSrearchResult_Book                                     | 💌 🄁 Go 🛛 Links 🎽 🍕 Convert 🔹 🔂 Select                                   |                                                  | فيديو شرح فواعد البيانات العالمية           |
| ⊻ 🛶 الموقع الخالب: المجلس الأعلى للجامعات 🔤 🌉 🚺 تستجد                                                           | اختيار الموقع المجلعن الأعلى للجامعك                                    |                                                  | فواعد البيانات المجانية                     |
|                                                                                                    | Mr.                                                                     |                                                  | Top Journals                                |
|                                                                                                    |                                                                         |                                                  |                                             |
| ت الإنزنت فواعد البيانات لطالبية الرسائل لطبية ارسائل فيد الراسة الإيمان لطبية الدوريات للنطبة المعالي          | ليابه عتبان لكبان بد                                                    |                                                  | Computer                                    |
|                                                                                                    |                                                                         |                                                  | Network, IEEE                               |
| aut<br>                                                                                                    | فواخد تبيانات تعالمية                                                   |                                                  | Sensors Journal, IEEE                       |
| Excel 12                                                                                                    | البحث في قواعد البيانات العالمية<br>\$ قَدْمَة الدميات ذات البير الكاما |                                                  | Blood Reviews                               |
| Political Economy, Linguistics and Culture                                                                      | <ul> <li>فئمة الكتب ذات النمن الكامل</li> </ul>                         |                                                  | Cancer Cell                                 |
| Author: Backhaus, Jürgen G.<br>Publish Year: 2008.                                                              | Impact Factor الدوريات حسب الدوريات                                     |                                                  | Cancer Treatment Reviews                    |
| URL: http://dx.doi.org/10.1007/978-0-387-73372-2                                                                | ¥ الدوريات حسب Ranking<br>¥ تمفح الدومات حسب الكلية                     |                                                  | Geriatric Nursing                           |
| Springer Books - Business and Economics (855 Books)                                                             | <ul> <li>فيديو شرح قواعد البيان العالمية</li> </ul>                     |                                                  | Assessing Writing                           |
|                                                                                                    | ≥ قواعد البيانات المجانية                                               |                                                  | Children and Youth Services Review          |
| Peadings in Dublic Choice and Constitutional Dolitical Economy                                                  | Top Journals                                                            |                                                  | Early Childbood Research Quarterly          |
| Author: Rowley, Charles K.                                                                                      | Computer 🕊                                                              |                                                  | Early childhood (coodier (darcon)           |
| Publish Year : 2008 .<br>URL: http://dx.doi.org/10.1007/978-0-387-75870-1                                       | Network, IEEE #                                                         |                                                  |                                             |
| Springer Books - Business and Economics (855 Books)                                                             | Blood Reviews #                                                         |                                                  | Internet                                    |
|                                                                                                    | Cancer Cel 🕊                                                            |                                                  |                                             |
| 2                                                                                                    | Cancer Treatment Reviews #<br>Geriatric Nursion #                       | ات الجامعات 🖆 🚽 doc.المكتبة الرقمية 📴            | EN 🔨 📶 2:10 PM اتحاد مکتر                   |
| The Political Economy of Fiscal Policy<br>Author: Who Japinon                                                   | Assessing Writing #                                                     |                                                  |                                             |
| Publish Year: 2006.<br>UBL: http://dx.doi.org/10.1007/2.540-21417.2                                             | Children and Youth Services Review #                                    |                                                  |                                             |
| UKL: http://uk.adi.org/10.1007/3-540-31417-2                                                                    | Early Childhood Research Quarterly #                                    |                                                  |                                             |
| opringer Buoks - Business and Economics (855 Books)                                                             |                                                                         |                                                  |                                             |

| - Microsoft Internet Explorer - نظام المستقبل لإدارة ا Egyptian Universities Libraries Consortium اتحاد مكتبات الجامعات المصرية 🚳 | _ 7 🛛              |
|----------------------------------------------------------------------------------------------------|--------------------|
| File Edit View Favorites Tools Help                                                                                               |                    |
| 🚱 Back 🔻 🕥 - 🔀 🛃 🏠 🔎 Search 🧙 Favorites 🚱 🔗 - 🌺 🖻 - 🛄 🌌 🌋                                                                         |                    |
| Address 🕘 http://db5.eulc.edu.eg/eulc/libraries/start.aspx?fn=DrawFullTextEul_Interface&ScopeID=1.                                | vert 👻 🔂 Select    |
| ليدم الأطر الطاملة 🔪 الأهم المادية الماد بالمحاد الأماد المادمات 👘 📲 📲 📲 تسريرا الأماد المادمات                                   | اخدا بالموقع الأهم |

۲

EN 🔇 🗿 🕼 2:19 PM ... الحاد مكتبات الجامعات

🦺 start 🛛 😂 🗐 🤌 🔌 😂 🚥

Communication and Information Technology Center

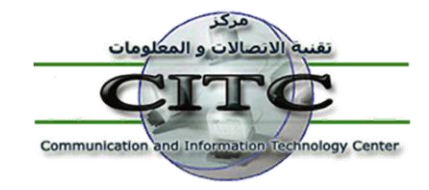

رابعًا : تصفح الرسائل العلمية للجامعات المصرية :-وهي جزء من مقتنيات المكتبات ولها ذات الكيفية في البحث .

خامسًا : الرسائل العلمية قيد الدراسة :-

وتعني بقيام كل باحث ماجستير ودكتوراه بتسجيل نقطة البحث التي قام بالتسجيل بها ومازالت قيد الدراسة واسماء المشرفين عن الرسالة الخاصه به ، مما يساعد في تجنب ان يتم تسجيل نفس الرسالة بجامعة اخري عن طريق الخطأ ، و يتم ذلك عن طريق الدخول للنظام كمستعير ومن القائمة الرئيسية سنجد رابط بأعلى الموقع لتسجيل وتعديل الرسائل قيد الدراسة ، ويلاحظ أنه سيتم تسجيل بيانات الرقم القومي للمشرفين بحيث يتم ربط كل

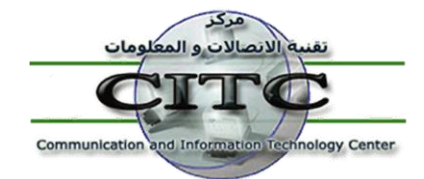

Zagazig University

جامعة الزقازيق

Communication and Information Technology Center

الرسائل التي أشرف عليها السادة أعضاء هيئة التدريس معاً ، وذلك بهدف إنشاء سيرة ذاتية تلقائية لكل عضو هيئة تدريس بالجامعات المصرية تحتوي على رسالة الماجستير والدكتوراه الخاصة بسيادته ، بالإضافة إلى الابحاث العلمية والرسائل التي قام بالاشراف عليها والرسائل التي قام بمناقشتها وإجازتها .

| Microsoft Internet Expl - نظام المستقبل لإدارة ا Epyptian Universities Libraries Consortium ا تحاد مكتبات الجامعات المصرية 😰        | orer 📃 🖃 🔀                                                             |
|----------------------------------------------------------------------------------------------------|------------------------------------------------------------------------|
| File Edit View Favorites Tools Help                                                                                                 | an an an an an an an an an an an an an a                               |
| 🕞 Back 🔹 💿 👻 📓 🏠 🔎 Search 🤺 Favorites 🤣 😒 - 🌺 🖾 🕒 🚛 🏭 🎎 🔏                                                                           |                                                                        |
| Address 🕘 http://www.eulc.edu.eg/eulc/libraries/start.aspx?fn=DraftThesis&ScopeID=1.                                                | 🥌 🔁 Go 🛛 🎭 Convert 👻 🔂 Select                                          |
| 💌 🗰 الموقع الحالي: المجلس الأعلى للجامعات 🗾 🎫 📲 📲 📲 تسجيل دخوك 🗠                                                                    | اختيار الموقع المجلس الأعلى للجامعات                                   |
| حت الإنترنت فواعد البيانات العالمية الرسائل العامية رسائل فند الدراسم الأسمات العامية الدوريات المطبة حسابي                         | الداية مغنيات التقنيات .                                               |
|                                                                                                    |                                                                        |
| ت<br>الأعلى للدانية: الم البحث الم البحث الم البحث الم البحث الم البحث الم البحث الم البحث الم البحث الم البحث الم ا                | موقع البح<br>نخصصات الرسائل قيد الدراسة<br>المجلس ا                    |
| دينية الله الم الم الم الم الم الم الم الم الم الم                                                                                  | جامعة من (0)                                                           |
| يوط في كل مكان 💟                                                                                                    |                                                                        |
| مين<br>سورية التسجيل من تاريخ إلى تاريخ                                                                                             | - الصيدلة ، علم السموم والصيدلانيات (0) المحد لا                       |
| فلايف = تخمم عام 💙 الكل                                                                                                    | - التمريض (0)<br>*                                                     |
| وان التحريب المحمد المحمد المحمد المحمد المحمد المحمد المحمد المحمد المحمد المحمد المحمد المحمد المحمد المحمد ا                     | - المهن الصحية (U) جامعة ما<br>جامعة الم                               |
|                                                                                                    | - علم الأعصاب (U) جامعة الد                                            |
| ه السويين للمالي المالي المالي المالي المالي المالي المالي المالي المالي المالي المالي المالي المالي المالي ال                      | - البيطري (1) جامعه قد<br>جامعه جذ                                     |
|                                                                                                    | <ul> <li>العلوم الزراعية والبيولوجية (3)</li> <li>جامعة الف</li> </ul> |
| المشرف الرقم القومي                                                                                                    | علوم الحاسب الألى (8)                                                  |
| الشويح الباحث الرقم القومي 💿                                                                                                    | الهندسة (5)                                                            |
|                                                                                                    | الهندسة الكيميائية (0)                                                 |
| والفرعية الملابير الجرائر فتسبة المسبة المسبة المحت المسبق المحت                                                                    | الكيمياء (0)                                                           |
|                                                                                                    | الكيمياء الحيوية ، علم الوراثة والبيولوجيا<br>الجزيئية (1)             |
|                                                                                                    | 🞽 علم المناعة وعلم الأحياء الدقيقة (1) 🔰 تنويهات                       |
| تحك كالألفة فالصنة فسنج * (Aspir)<br>معن كالألفة وعنا اضبط ( Aspirition & Stathing )                                                | 📕 اذا ک 📒 👘 البیئة (0)                                                 |
| م من کلفتن کی مسیحی در (ary consistent of a larger of a cytology ~ urological ) - م من کلفتن فریشن شدیج ۸۰ (cytology ~ urological ) | الرياضيات (3) 🖿 البعد                                                  |
|                                                                                                    | 🗎 🕺 الفرية، وعام الفراد (١١)                                           |
| 2 Done                                                                                                    | 🥩 Internet                                                             |
| 🛃 start 🖉 😕 🥙 🙆 Internet Explorer 🕞 🖕 🔁 Issa 🔛 دستغدام 🖳                                                                            | EN 🔇 😻 🕏 🕼 🐻 2:29 PM                                                   |

سادسًا : تصفح أبحاث أعضاء هيئة التدريس :-

يتيح هذا النظام عدة خيارات للتصفح منها :-

- البحث عن مقالات تحت عنوان محدد .
  - أو لمؤلف معين .
- أو البحث عن طريق الكلمات الدالة على الموضوع .

ويظهر على يمين البحث قائمة بكل المقالات العلمية المرفوعة على النظام يمكن تصفحها على النحو التالي .

- تصفح المقالات بالموقع :
- يتم عرض كل الجامعات وعدد المقالات العلمية الموجودة داخلها .
  - تصفح المقالات بأسماء أعضاء هيئة التدريس :

Communication and Information Technology Center

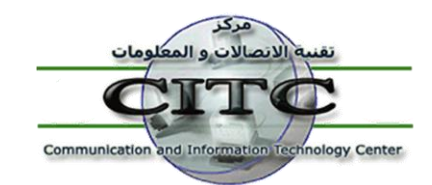

يتم عرض أنشاط الباحثين بناءً على عدد الأبحاث الخاصة بهم المرفوعة على النظام ، وعند الضغط على اسم المؤلف يتم عرض الأبحاث التي قام بها ، كما يمكن تصفح المقالات الخاصة بأعضاء هيئة التدريس بأسمائهم أبجديًا .

- أحصائية المقالات بالعام :
   تقوم بعرض إحصائية بعدد المقالات العلمية المرفوعة على النظام سنويًا .
  - أحصائية المقالات بالموقع :

تعرض إحصائية المقالات المرفوعة على الموقع .

| مات المصرية 🕋  | نحاد مكتبات الجاه   | l Egyptian Universities Li        | لإدارة ا braries Consortium                                                                              | Microsoft In - نظام المستقبل                                                                      | nternet Explorer                                                                                                    | - 6 🛛                                                                                                    |
|----------------|---------------------|-----------------------------------|----------------------------------------------------------------------------------------------------|---------------------------------------------------------------------------------------------------|----------------------------------------------------------------------------------------------------|----------------------------------------------------------------------------------------------------|
| File Edit Viev | v Favorites Tools   | ; Help                            |                                                                                                    |                                                                                                   |                                                                                                    |                                                                                                    |
| G Back 🔹 🤇     | 2 - 🔀 🔁             | 🏠 🔎 Search   📩 Fave               | orites 🚱 😒 🍇 🕼                                                                                           | s - 📃 🐖 鑬 🦀                                                                                       |                                                                                                    |                                                                                                    |
| Address 🙆 http | //www.eulc.edu.eg/e | ulc/libraries/start.aspx?fn=Stuff | PapersView&ScopeID=1.                                                                                    |                                                                                                   |                                                                                                    | Go 🔹 Convert 👻 🔂 Select                                                                                                    |
| جيل دخوب 🔄     | 📕 📕 📕 تىسە          |                                   | ي: المجلس الأعلى للجامعات                                                                                | 🖌 🖌 اذهب الموقع الحال                                                                             | ات ا                                                                                                    | اختيار الموقع المجلس الأعلى للجامع                                                                                                    |
|                | حسابي               | مات الغلبية الدوريات المحلية      | لعثمية رسائل فيد الدراسة (الأس                                                                           | فواعد البيانات العالمية الرسائل ا                                                                 | فتنبات المكنبات بحت الإنترنت                                                                                                    | البداية ما                                                                                                    |
|                | M                   |                                   | عنوان المقال<br>المؤلفين<br>الكلمات الدالة<br>الملخم<br>رقم الباحث كمستعير<br>تتوي مرفقات<br>تكبين البحث | المواقع الرئيسية ( *Aspir<br>نتسم * ( *Aspir )<br>spiration & staging ) يز، نتسم - ( urological ) | مونع لنه<br>مرابع الاسكلاري<br>جلمه الاسكلاري<br>جلمه قير<br>جلمه قيل<br>جلمه قيل<br>جلمه قيل<br>جلمه قيل<br>جلمه قيل<br>جلمه قيل<br>جلمه قيل<br>جلمه قيل<br>بالولاي<br>جلمه قيل<br>بالولاي<br>جلمه قيل<br>بالولاي<br>جلمه قيل<br>بالولاي<br>جلمه قيل<br>بالولاي<br>جلمه قيل<br>بالولاي<br>بالولاي<br>بالول<br>بالولای<br>بالول<br>بالول<br>بالولای<br>بالول<br>بالولای<br>بالول<br>بالول | الأنحات الطنية<br>4 يحث عن مقالة<br>5 تصفح المقالات<br>4 الحمائية المقالات بالعام<br>4 الحمائية المقالات بالعام<br>4 المائين حسب عدد الأبحاث<br>4 المائين حسب عدد الأبحاث<br>4 المائين حسب النشر المعلي |
| V Done         |                     |                                   |                                                                                                    |                                                                                                   |                                                                                                    | Internet                                                                                                    |
| 🚜 start        | e 🕫 💿 🐣             | اتحاد مكتبات الجامعات 🏄           | 🚳 Google - Microsoft Int                                                                                 | 🗀 issa                                                                                            | doc.كيفية الاستخدام া 🔟                                                                                                    | EN 🔇 🕏 🍫 🕼 🔱 3:04 PM                                                                                                    |

# سابعًا : التصفح بأسماء الدوريات المحلية :-

ويتيح هذا النظام عدة خيارات لتصفح الدوريات المحلية أيضًا منها :-

- البحث عن مقالات تحت عنوان محدد .
  - أو لمؤلف معين .
- أو البحث عن طريق الكلمات الدالة على الموضوع .

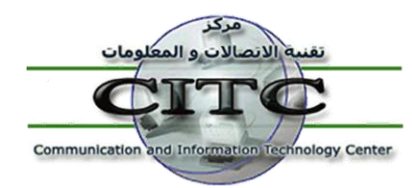

هذا ، ويظهر على يمين البحث قائمة بالدوريات المحلية المرفوعة على الموقع ، والتي يمكن البحث من خلالها . وعند الضغط على اسم دورية من الدوريات يمكن تصفح المقالات بكل عدد منها .

جامعة الزقازيق Zagazig University Communication and Information Technology Center

| File Edit View Pavorites Tools Help                                                                                                    |
|----------------------------------------------------------------------------------------------------|
| Back * <ul> <li></li></ul>                                                                                                    |
| Address () http://www.euk.edu.eg/euk/libraries/start.aspx?fn=BrowseLocalSerial&ScopeID=1.                                                                                                    |
| نيار الموقع المجلس الأعلى للجامعات                                                                                                    |
| البداية مقنيات المكتبات بحت الإنترنت فواعد البيانات العائمية الرسائل العلمية رسائل فيد الدراسة الأبحات العلمية الدوريات المطبعة حسامي                                                                                                    |
|                                                                                                    |
| دوربات النوفع الدوريات المتاحة 🌾                                                                                                    |
| مجلة العلوم الزراعية <del> بجلدية المصورة</del>                                                                                                    |
| Alexandria fingineering Journal عنوان المقال                                                                                                    |
| Journal of Environmental Sciences                                                                                                    |
| المحلة الكلية الأداب الموافيين                                                                                                    |
| المجلا العلمية لكلية تربية المنصورة الكلمات الدالة                                                                                                    |
| engineering research journal-nglenoutia<br>university                                                                                                    |
| Proceedings of The National Radmer استم الدوريةكل الاوريك  Science Conference                                                                                                    |
| مجلة النحوث القلونية و الاقتمامية 📃 تحتوي مرفقات                                                                                                    |
| مجلة الأنوفية للبحوث الزراعية الموفية للبحوث الزراعية المنافعة المتعادي المراجعة المتعادية المتعادية |
| مجتة كلية الآداب =                                                                                                    |
| مجلة بحوصالترمية النوعية                                                                                                    |
| المجنة العلمية لعلوار التربية البننية<br>والرياضة                                                                                                    |
| Mansoura Vetrinary Medical Journal                                                                                                    |
| العلم والمجتمع :                                                                                                    |
| مجلة المنوفية لبعوث كلية الهندسة<br>الالكترونية                                                                                                    |
| 🙆 Done                                                                                                    |
| 🛃 start 🖉 🚱 🎽 🐴 تا التحاد مكتبات الجامعات 🖉 🚱 👋 🖓 🙂 2:52 Pl مكيفية الاستخدام 🔛 🌾 🖉 🕼 🙂 2:52 Pl مكيفية الاستخدام 👘 🔅                                                                                                    |

ثامنًا : خدمة توصيل الوثائق :-

يتيح الإتحاد إمكانية توفير خدمة توصيل الوثائق العلمية بناءً على طلب المستعير وبسعر مخفض ، وذلك من خلال المشاركة في عدد كبير من مستودعات الوثائق العالمية التي توفر إمكانية طلب الوثائق ، وذلك بالإعتماد على إمكانيات البوابة الإلكترونية المتاحة من خلال شبكة الإنترنت . ويتم ذلك عن طريق الدخول للنظام كمستعير ومن قائمة حسابي سنجد رابط في الجانب الأيمن من البحث يعني بخدمة توصيل الوثائق ، وذلك بعد عمل تغذية إسترجاعية Feedback للموقع من واقع البيانات الحقيقية للوثيقة سواء كانت بحث من دورية أو مؤتمر أو فصل من كتاب أو رسالة علمية ، ثم نضغط على إرسال وننتظر حتى يتم الرد .

Thank you for your attention